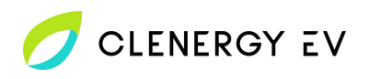

## Wallbox CPB1 Clenergy EV Platform Onboarding Guide

• Download the MyWallbox app for your device.

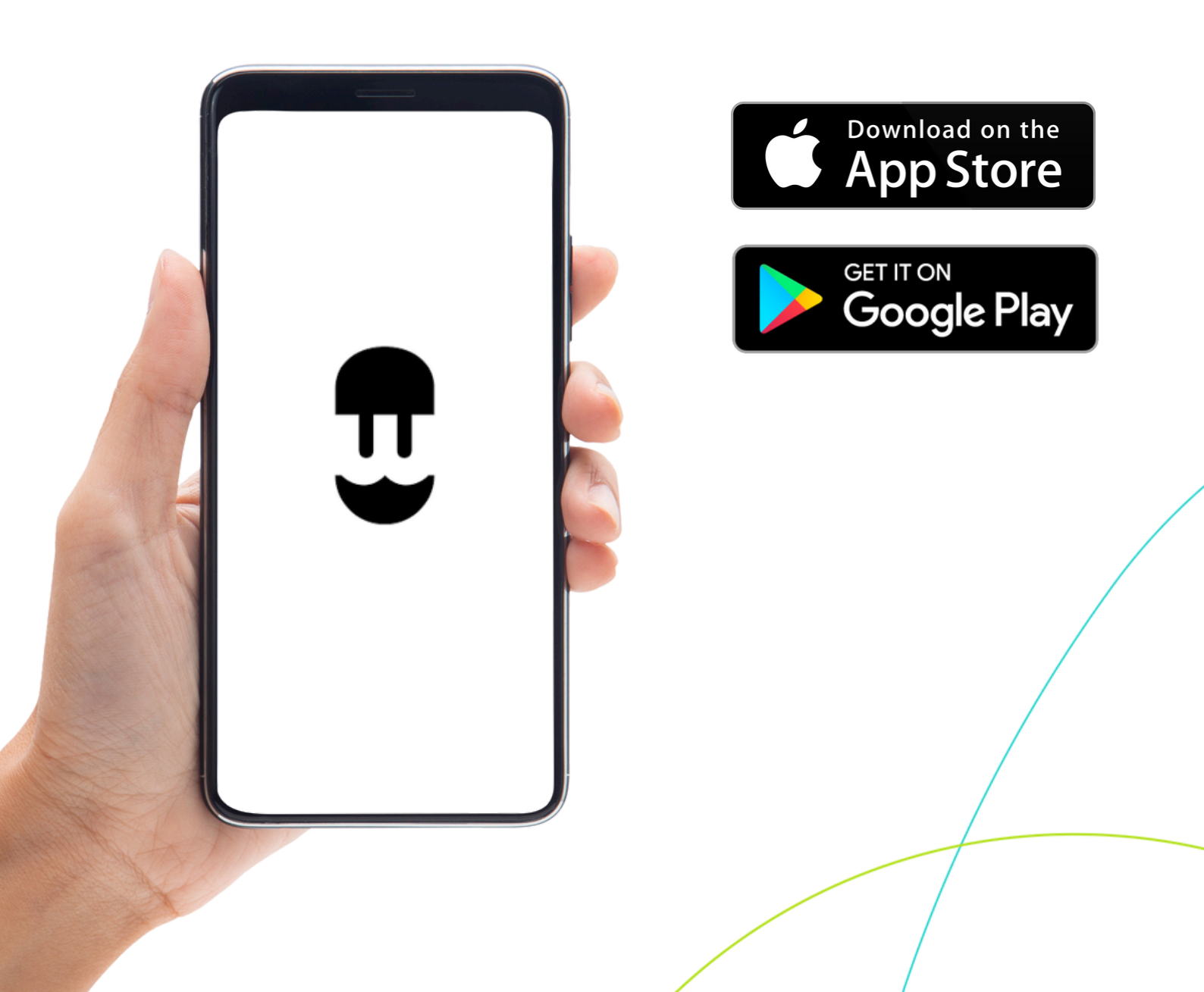

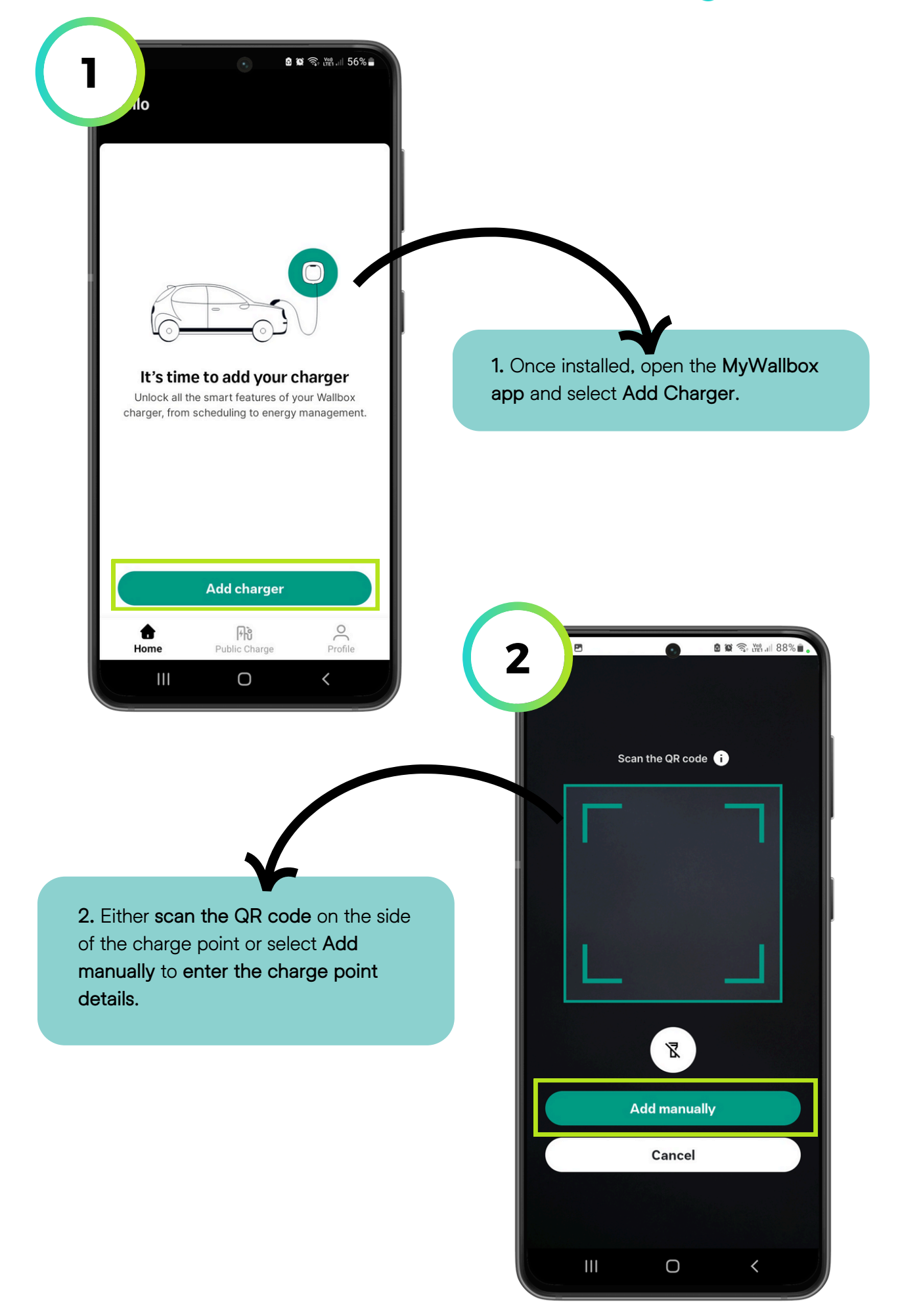

| 569149                                                                                              |                                                                                                    |
|----------------------------------------------------------------------------------------------------|----------------------------------------------------------------------------------------------------|
|                                                                                                    |                                                                                                    |
| Unique identifier (UID or PUK)<br>ygpcmBvJ                                                          |                                                                                                    |
| Country<br>United Kingdom                                                                           |                                                                                                    |
| Time zone                                                                                           |                                                                                                    |
| Europe, London - Greenwich Mean 👻                                                                   | 3. Confirm that the charge point deta                                                                                                    |
| Add<br>Contact <u>service@wallbox.com</u> if you are not able<br>to find your serial number or UID. | 4<br>charger                                                                                                    |
|                                                                                                    |                                                                                                    |
| I. Select Connect to pair your device vith the charge point via Bluetooth.                          | Charger added correctly<br>Next, connect this device to your charger. We will<br>ask you to turn Bluetooth on and give MyWallbox<br>permission to use it or if your cloud connection is<br>already configured we will use it to connect to your<br>charger. |
| I. Select Connect to pair your device vith the charge point via Bluetooth.                          | Charger added correctly<br>Next, connect this device to your charger. We will<br>ask you to turn Bluetooth on and give MyWallbox<br>permission to use it or if your cloud connection is<br>already configured we will use it to connect to your<br>charger. |
| I. Select Connect to pair your device vith the charge point via Bluetooth.                          | Charger added correctly<br>Next, connect this device to your charger. We wil<br>ask you to turn Bluetooth on and give MyWallbox                                                                                                    |

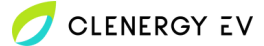

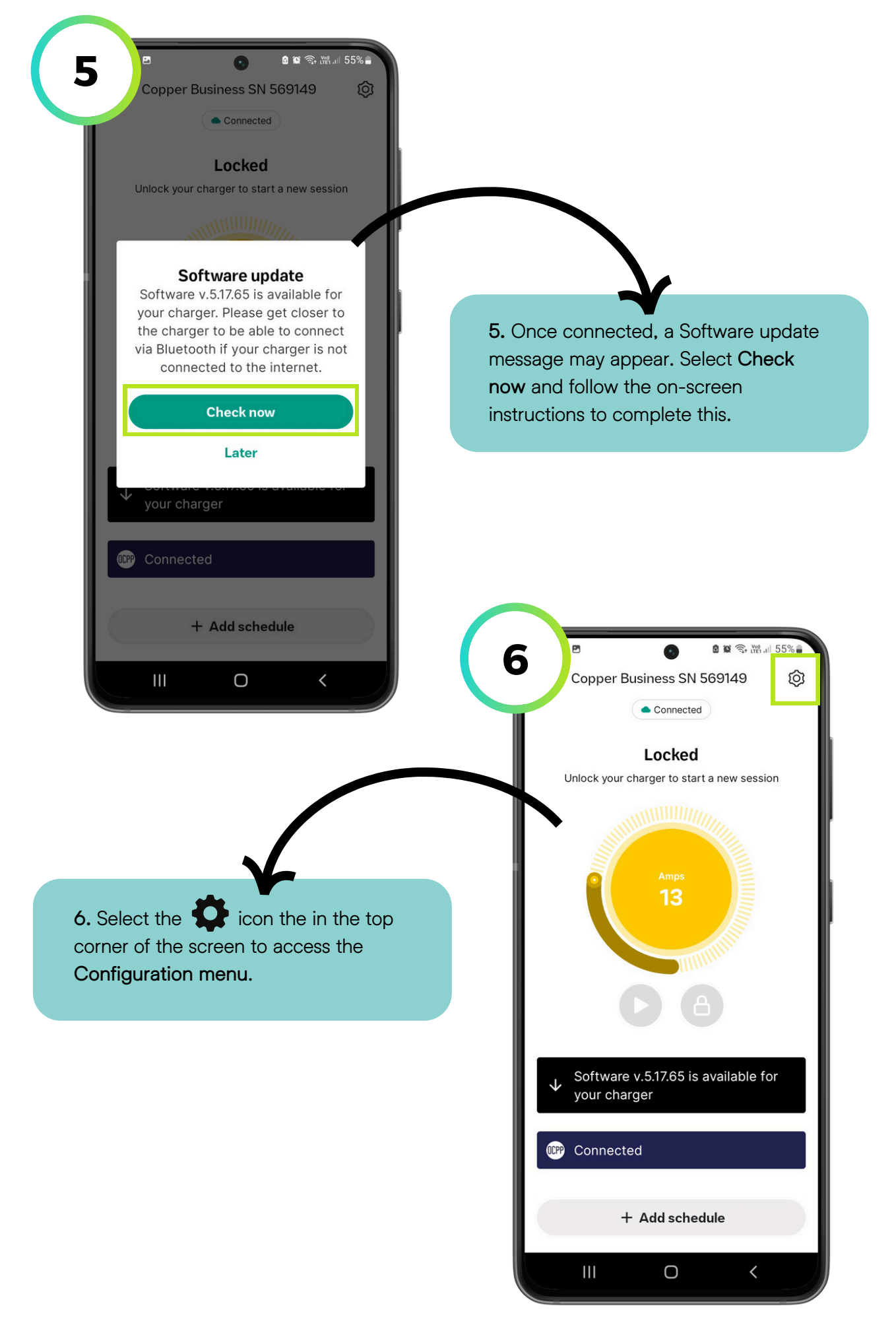

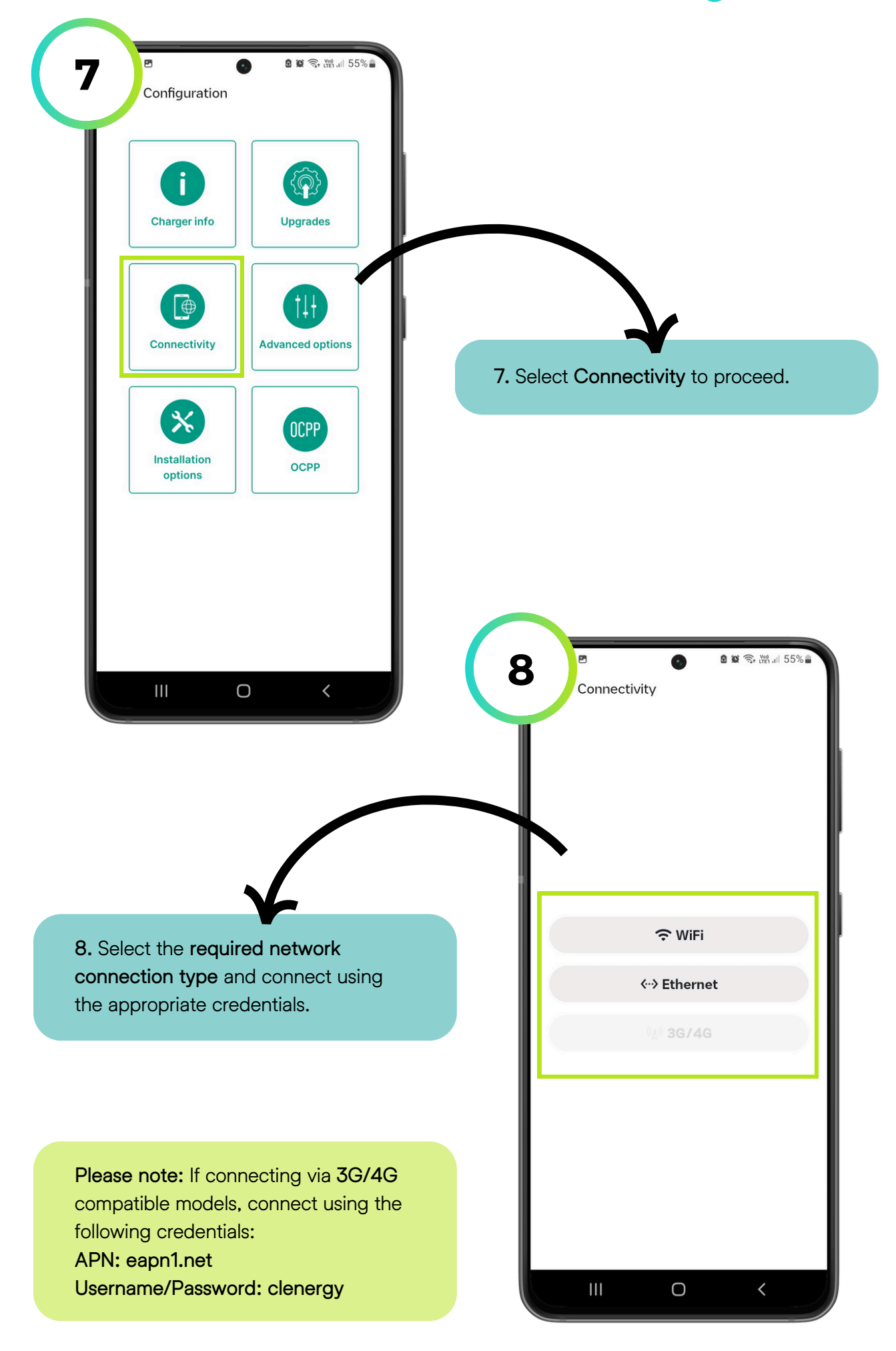

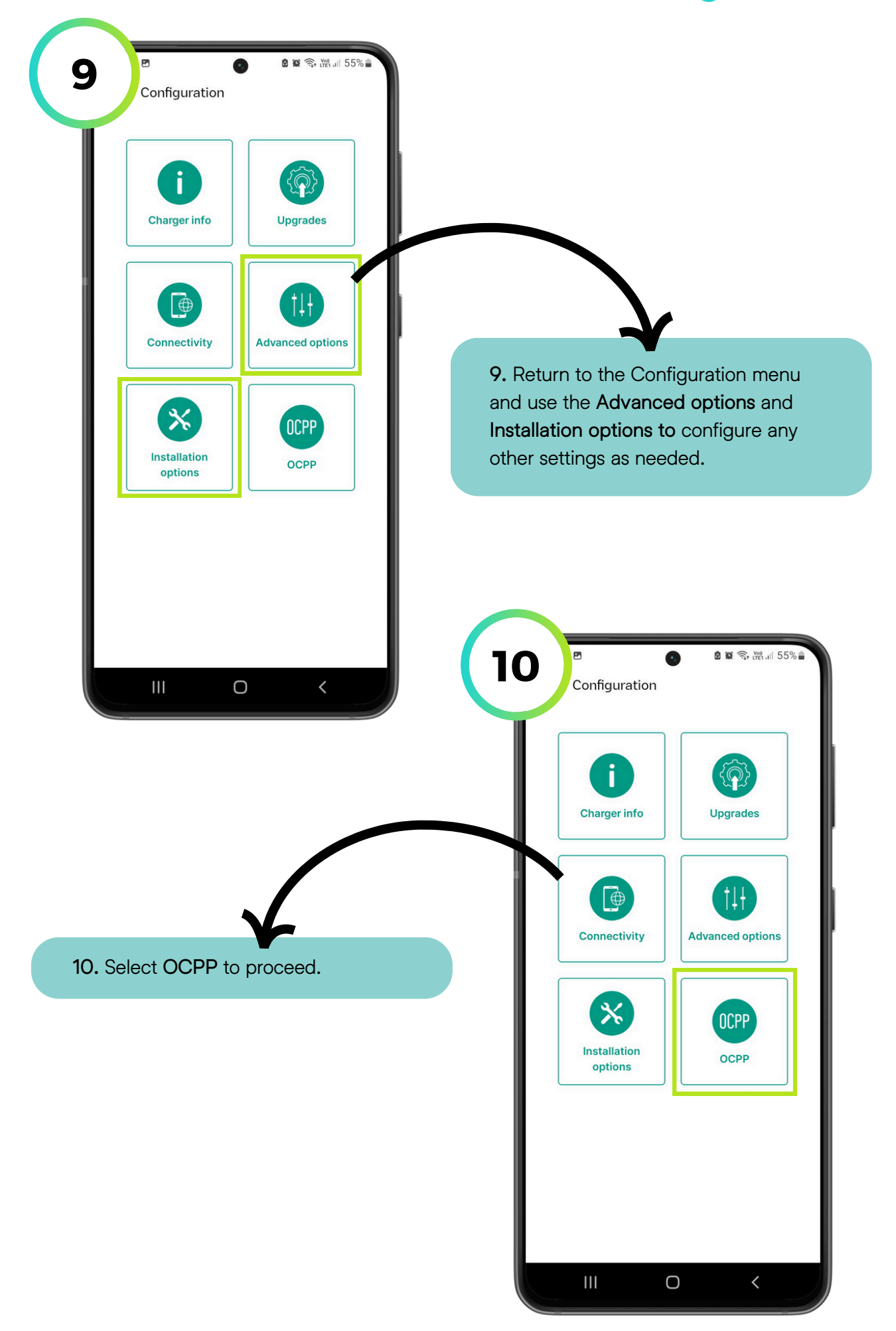

| Select a URL from the list or type it in the text field                                                                          |                                                                                                    |
|----------------------------------------------------------------------------------------------------|----------------------------------------------------------------------------------------------------|
| URL's list                                                                                                    |                                                                                                    |
|                                                                                                    |                                                                                                    |
| wss://clenergy.online:8081                                                                                                    | 11 Taggia Enable OCPP on and ant                                                                                                    |
| Password                                                                                                    | wss://clenergy.online:8081 into the                                                                                                    |
| clenergy123                                                                                                    | URL field.                                                                                                    |
| I have read and accepted the<br>Terms and Conditions                                                                             |                                                                                                    |
|                                                                                                    |                                                                                                    |
|                                                                                                    |                                                                                                    |
|                                                                                                    |                                                                                                    |
|                                                                                                    |                                                                                                    |
| Save                                                                                                    |                                                                                                    |
|                                                                                                    |                                                                                                    |
|                                                                                                    |                                                                                                    |
|                                                                                                    |                                                                                                    |
|                                                                                                    | Enable OCPP                                                                                                    |
|                                                                                                    | Enable OCPP<br>Select a URL from the list or type it in the<br>text field                                                                                                    |
|                                                                                                    | Enable OCPP<br>Select a URL from the list or type it in the<br>text field<br>URL's list                                                                                                    |
|                                                                                                    | Enable OCPP<br>Select a URL from the list or type it in the<br>text field<br>URL's list                                                                                                    |
| 2. Enter the charge point serial                                                                                                 | Enable OCPP Select a URL from the list or type it in the text field URL's list URL wss://clenergy.online:8081                                                                                              |
| 2. Enter the charge point serial<br>umber into the Charge point identity                                                         | Enable OCPP<br>Select a URL from the list or type it in the<br>text field<br>URL's list ><br>URL-<br>wss://clenergy.online:8081<br>Charge point identity-                                                  |
| 2. Enter the charge point serial<br>umber into the Charge point identity<br>eld and enter clenergy123 into the<br>assword field  | Enable OCPP Select a URL from the list or type it in the text field URL's list URL WS://clenergy.online:8081 Charge point identity Password clenergy123                                                    |
| 2. Enter the charge point serial<br>umber into the Charge point identity<br>eld and enter clenergy123 into the<br>assword field. | Enable OCPP<br>Select a URL from the list or type it in the<br>text field<br>URL's list ><br>URL<br>Wss://clenergy.online:8081<br>Charge point identity<br>Password<br>clenergy123                         |
| 2. Enter the charge point serial<br>umber into the Charge point identity<br>eld and enter clenergy123 into the<br>assword field. | Enable OCPP Select a URL from the list or type it in the text field URL's list URL WS://clenergy.online:8081 Charge point identity Password clenergy123 I have read and accepted the Terms and Conditions  |
| 2. Enter the charge point serial<br>umber into the Charge point identity<br>eld and enter clenergy123 into the<br>assword field. | Enable OCPP Select a URL from the list or type it in the text field URL's list URL WS://clenergy.online:8081 Charge point identity Password clenergy123 I have read and accepted the Terms and Conditions  |
| 2. Enter the charge point serial<br>umber into the Charge point identity<br>eld and enter clenergy123 into the<br>assword field. | Enable OCPP Select a URL from the list or type it in the text field URL's list URL WS://clenergy.online:8081 Charge point identity Password clenergy123 I have read and accepted the Terms and Conditions  |
| 2. Enter the charge point serial<br>umber into the Charge point identity<br>eld and enter clenergy123 into the<br>assword field. | Enable OCPP Select a URL from the list or type it in the text field URL's list URL WSS://clenergy.online:8081 Charge point identity Password clenergy123 I have read and accepted the Terms and Conditions |

| Select a LIRI from the list or type it | in the |                                      |
|----------------------------------------|--------|--------------------------------------|
| text field                             | in the |                                      |
| URL's list                             |        |                                      |
| - URL                                  |        |                                      |
| wss://clenergy.online:8081             |        | ~                                    |
| Charge point identity                  |        | 13. Read and tick to accept the Term |
| Password                               |        | and Conditions and select Save to    |
| clenergy123                            |        | apply the configurations.            |
| I have read and accepted the           |        |                                      |
| Terms and Conditions                   |        |                                      |
|                                        | i      |                                      |
|                                        |        |                                      |
|                                        |        |                                      |
|                                        |        |                                      |